# Start working in CRM

Microsoft Dynamics CRM Online Microsoft Dynamics CRM 2013 or 2015 (on-premises)

Get up and running quickly with common tasks

Microsoft Dynamics

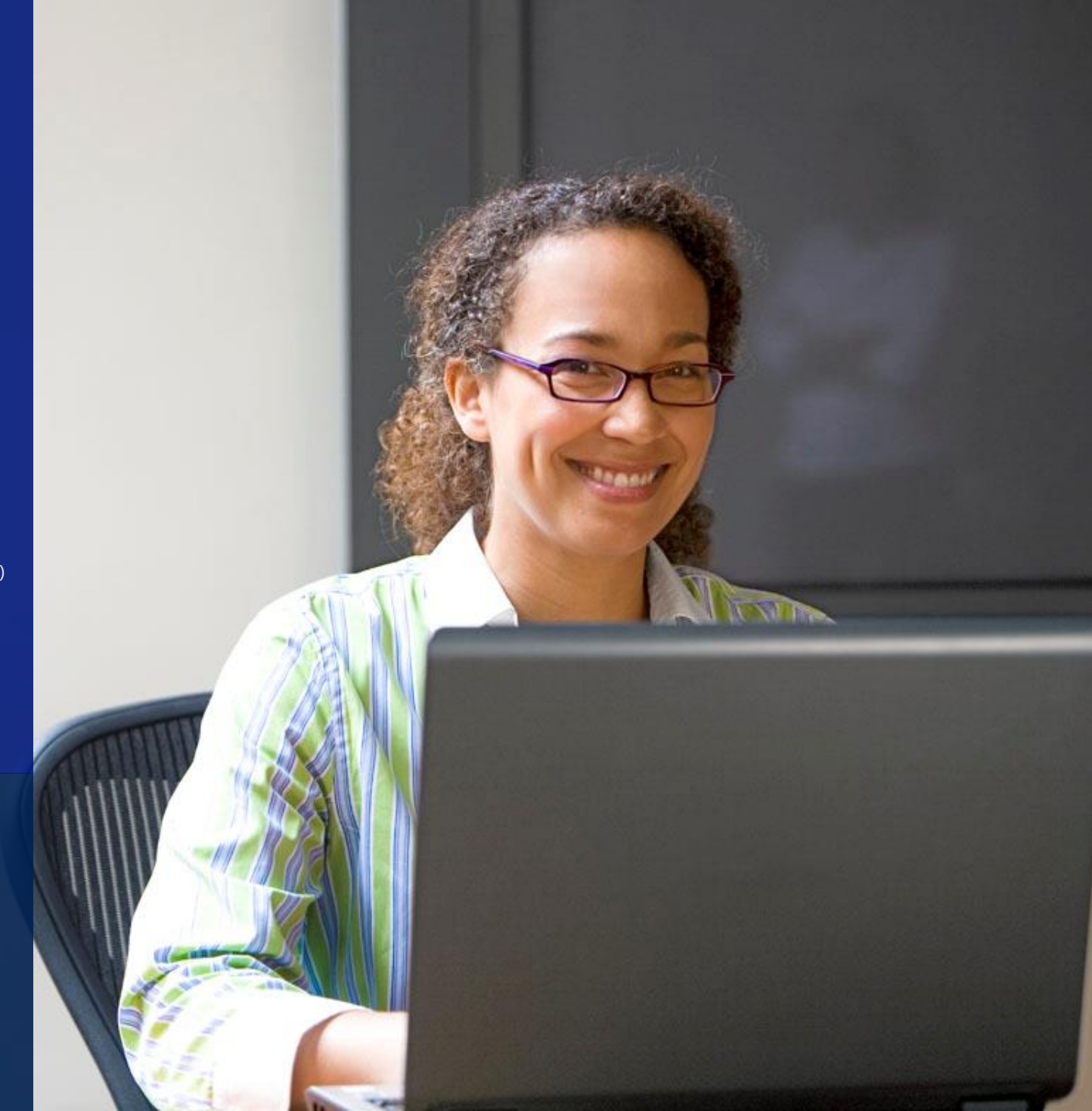

### welcome to Microsoft Dynamics CRM!

Ready to get going with CRM? You're in the right place.

In this eBook, you'll learn how to:

- Get around CRM and find what you need
- Enter data quickly and easily
- Work with contacts, accounts, leads, and opportunities
- Place calls, send email, and take notes
- Check the current status of service cases for a customer

Soon you'll be using Microsoft Dynamics CRM to keep track of your sales and win more business.

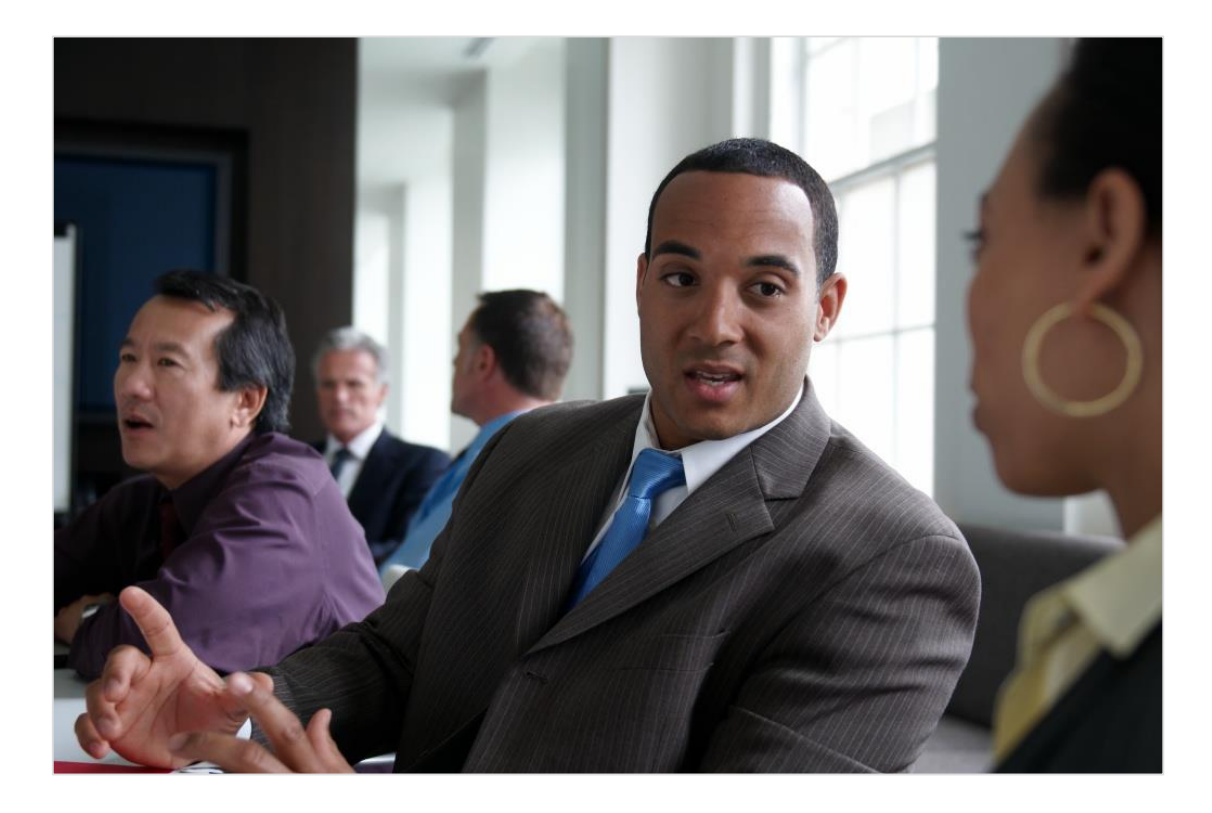

New to CRM? You may also want to <u>check out our CRM Basics eBook</u>. It covers all the same essentials you'll find here, with a bit more detail. (Don't worry. It's still pretty short.)

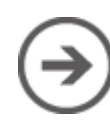

# get around and find your data

#### If your screen looks like this (latest version):

When you choose the Main Menu from the nav bar, you can access your work areas, records, or other items.

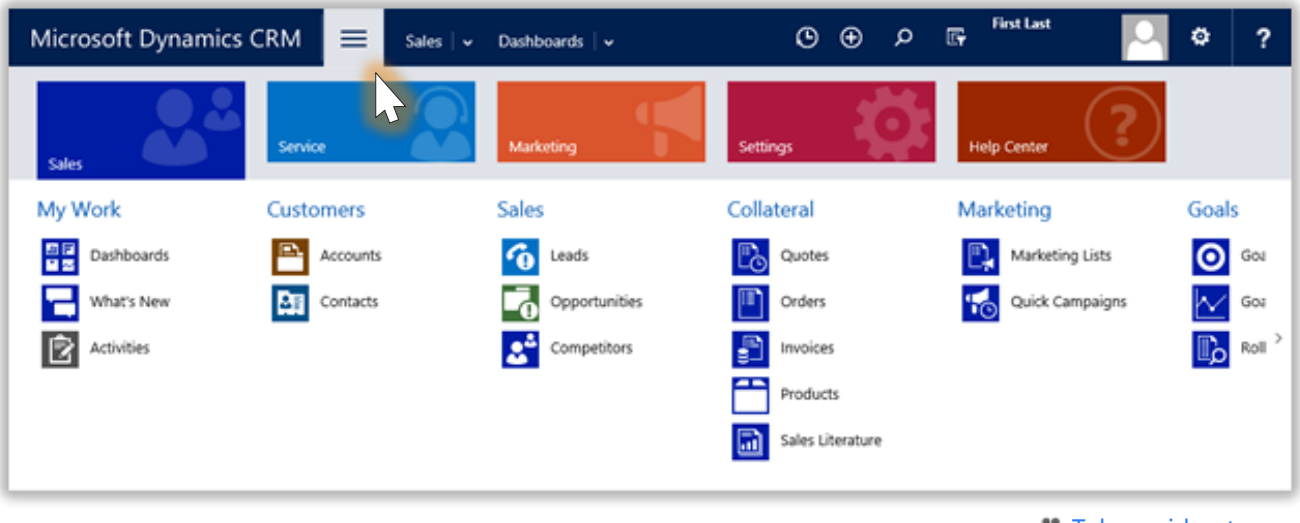

🖀 <u>Take a video tour</u>

#### If your screen looks like this (older version):

On the nav bar, choose the **Microsoft Dynamics CRM** logo, and then choose the tile for your work area. You'll see the tiles for the different types of data and other items available.

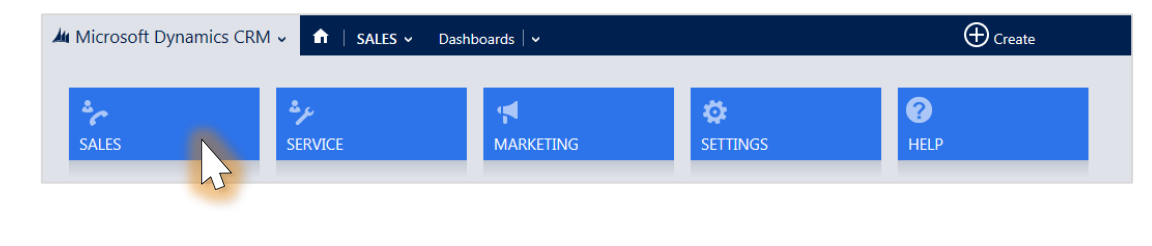

#### enter contacts or other types of records

On the nav bar, choose the **Quick Create** button, and then enter data for a few fields. You can come back and fill in the gaps later when you have more time. Then, choose **Save**. An asterisk (\*) indicates a required field.

| Microsoft Dyr           | namics CRM | Sales   🗸 | Dashboards   🗸      |                    | ╚                   | Ð             | Q               | F         | CRM System<br>Contoso    |                   | ¢      | ?    |
|-------------------------|------------|-----------|---------------------|--------------------|---------------------|---------------|-----------------|-----------|--------------------------|-------------------|--------|------|
| Contact                 |            |           |                     |                    |                     |               | C               | hoose     | the Quick<br>fill in the | Create<br>fields. | buttor | n, × |
| Details                 |            |           | Contact Information |                    |                     |               | 1               |           |                          |                   |        |      |
| First Name <sup>+</sup> | Forrest    |           | Email               |                    |                     |               | Street          | 1         |                          |                   |        |      |
| Last Name *             | Chand      |           | Mobile Phone        | 555-0198           |                     |               | Street          | 2         |                          |                   |        |      |
| Job Title               |            |           | Business Phone      |                    |                     |               | City            |           |                          |                   |        |      |
| Account Name            |            |           | Description         |                    |                     |               | ZIP/Po          | stal Code |                          |                   |        |      |
|                         |            |           |                     |                    |                     |               |                 |           |                          |                   |        |      |
|                         |            |           |                     |                    |                     |               |                 |           | s                        | ave               | Cance  | el   |
|                         |            |           |                     | Choose<br>finished | <b>Save</b><br>ente | whe<br>ring ( | n you'<br>data. | 're       |                          |                   |        |      |

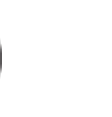

# find your contacts

Similar to Microsoft Office Outlook or other email programs, you store data about the people you know and work with as contacts.

**If your screen looks like this (latest version):** Go to **Sales**, **Service**, **or Marketing** > **Contacts**.

| Microsoft Dynamics (                                                                                                    | CRM 🗮 Sales   🗸 | Dashboards $\mid$ ~ |                  | System C 🌣 ?    |
|----------------------------------------------------------------------------------------------------|-----------------|---------------------|------------------|-----------------|
| Sales                                                                                                    | Service         | Marketing           | Settings         | Help Center     |
| My Work                                                                                                    | Customers       | Sales               | Collateral       | Marketing       |
| <ul> <li>□ □</li> <li>□ □</li></ul> | Accounts        | Ceads               | Quotes           | Marketing Lists |
| What's New                                                                                                    | Contacts        | Opportunities       | Orders           | Quick Campaigns |
| Activities                                                                                                    | 43              | Competitors         | Invoices         | >               |
|                                                                                                    |                 |                     | Products         |                 |
|                                                                                                    |                 |                     | Sales Literature |                 |
|                                                                                                    |                 |                     |                  |                 |

🖀 <u>Take a video tour</u>

#### If your screen looks like this (older version):

On the nav bar, choose your work area, and then choose the tile for **Contacts**.

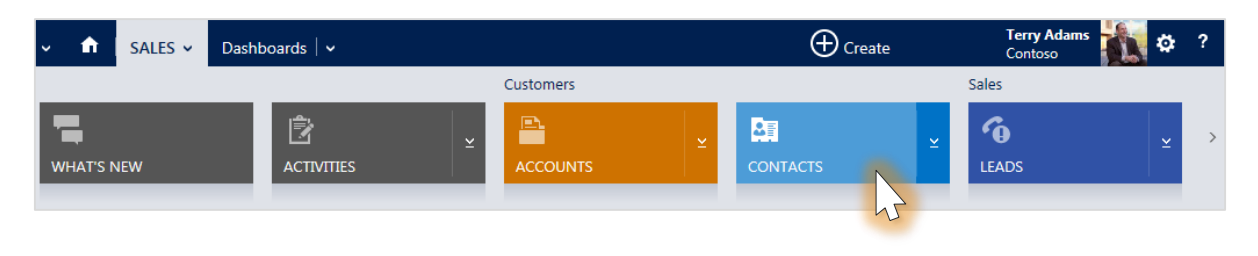

#### view your contacts in a list

When you go to your contacts, you'll see the names in a list. Choose a name to see details or to enter more data.

| 4 | 4 M          | licrosoft Dynamics ( | CRM 🗸 👘 🛛         | SALES - Contacts           |                        | ⊕ Create                     | Terry Adams<br>Contoso |
|---|--------------|----------------------|-------------------|----------------------------|------------------------|------------------------------|------------------------|
|   | +1           | NEW 🛅 DELETE 🔽       | 🖞 COPY A LINK 🕴 🔻 | 🖘 email a link   👻 🖪 Run   | REPORT - 🕅 EXPORT 1    | TO EXCEL 🕞 IMPORT DATA 🛛 👻 🚥 |                        |
|   | Ħ            | My Active Co         | ontacts ×         |                            |                        |                              | Q                      |
|   | $\checkmark$ | Full Name 🛧          |                   | Email                      | Company Name           | Business Phone               | <b>T</b> 0             |
|   |              | Adam Carter          |                   | adam@northwindtraders.c    | Northwind Traders      | 1-555-555-0151               | ~                      |
|   |              | Alan Brewer          |                   | alan@lotsofsales.com       | Lots of Sales          | 1-555-555-0137               |                        |
|   |              | Anders Madsen        |                   | anders@solidsalesparts.com | Solid Sales Parts      | 1-555-555-0186               |                        |
|   |              | Barry Johnson        |                   | barry@samplesalesstore.c   | Sample Sales Store     | 1-555-555-0138               |                        |
|   |              | Bernard Duerr        |                   | bernard@leaseasalesshop    | Lease-a-Sales Shop     | 1-555-555-0190               |                        |
|   |              | Betty Haines         | 45                | betty@thecrackerbox.com    | The Cracker Box        | 1-555-555-0193               |                        |
|   |              | Brannon Jones        |                   | brannon@newandusedser      | New and Used Services  | 1-555-555-0120               |                        |
|   |              | Bruno Denuit         |                   | bruno@everwinningsales.c   | Ever Winning Sales     | 1-555-555-0149               |                        |
|   |              | Cat Francis          |                   | cat@orangeservicecompa     | Orange Service Company | 1-555-555-0132               |                        |

How do I get here?

## filter the list to show the right contacts

When you go to your contacts, you'll see the names in a list. You can filter to see only the contacts you're interested in, such as all active contacts in the system, or only the ones you're following. Choose the down arrow next to **My Active Contacts**, and then point to the list you want (for example, **My Connections**).

| Microsoft Dynamics CRM $\equiv$ sa                                                    | les   🗸 Dashboards   🗸     |                           | ① ⊕ タ 🕞 Terry Adams<br>Contoso | \$ ?       |
|---------------------------------------------------------------------------------------|----------------------------|---------------------------|--------------------------------|------------|
| 🕂 NEW 🗴 DELETE 🔽 🗋 COPY A LINK 🗐                                                      | ତ EMAIL A LINK 👻 🖻 RUN     | N REPORT - 🕅 EXPORT       | TO EXCEL 🛛 🕞 IMPORT DATA 🛛 👻 🚥 |            |
| → My Active Contacts →                                                                |                            |                           | Search for records             | Q          |
| Active Contacts                                                                       | Email                      | Company Name              | Business Phone                 | <b>T</b> 2 |
| Active Contacts Subgrid View                                                          | adam@northwindtraders.c    | Northwind Traders         | 1-555-555-0151                 | •          |
| Contacts Being Followed                                                               | alan@lotsofsales.com       | Lots of Sales             | 1-555-555-0137                 |            |
| Contacts: Influenced Deals That We Won                                                | anders@solidsalesparts.com | Solid Sales Parts         | 1-555-555-0186                 |            |
| Contacts: No Campaign Activities in Last 3 Months                                     | barry@samplesalesstore.c   | Sample Sales Store        | 1-555-555-0138                 |            |
| Contacts: No Orders in Last 6 Months<br>Contacts: Responded to Campaigns in Last 6 Mo | bernard@leaseasalesshop    | Lease-a-Sales Shop        | 1-555-555-0190                 |            |
| Inactive Contacts                                                                     | betty@thecrackerbox.com    | The Cracker Box           | 1-555-555-0193                 |            |
| My Active Contacts                                                                    | brannon@newandusedser      | New and Used Services     | 1-555-555-0120                 |            |
| My Connections                                                                        | bruno@everwinningsales.c   | Ever Winning Sales        | 1-555-555-0149                 |            |
| Create Personal View                                                                  | cat@orangesenicecompa      | Orange Service Company    | 1 555 555 0122                 |            |
| Save Filters as New View                                                              | cat@orangeservicecompa     | Orange Service Company    | 7-22-222-022                   |            |
| Save Filters to Current View                                                          | chris@zipsalesandaccessor  | Zip Sales and Accessories | 1-555-555-0199                 |            |
| Chris Preston                                                                         | chris@importedsportsstor   | Imported Sports Store     | 1-555-555-0140                 |            |

How do I get here?

#### see more details about a contact

You'll see everything going on with this customer, including any recent updates and posts, and the status of any service cases. Choose a field to update info for a contact right inline. No flipping to another screen.

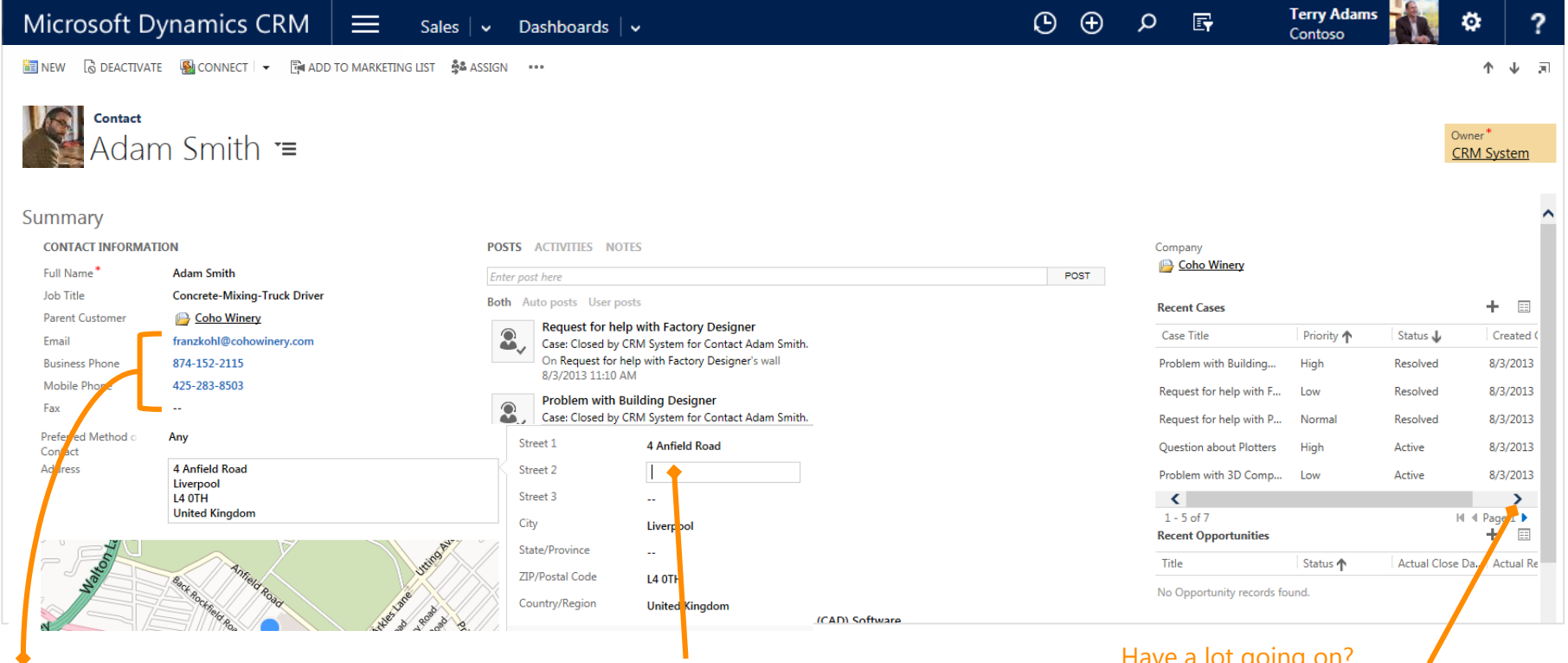

Choose a **phone number** to call. Or, choose an **email** address to send a message.

Choose an address to see the **fields you can edit**.

Have a lot going on? You might need to scroll up and down or left and right to see everything.

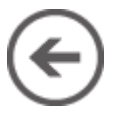

#### add notes about a contact

When you're viewing the details for a contact, choose **Notes**, and then type away.

| Microsoft Dynamics   | s CRM 🗮 Sales   🗸 Dashboards   🗸          | D ⊕ $$>$ E Terry Adams 🗱 🌣 ?                                                                                     |  |  |  |  |  |  |  |  |
|----------------------|-------------------------------------------|----------------------------------------------------------------------------------------------------|--|--|--|--|--|--|--|--|
| 🛅 NEW 🛛 🗟 DEACTIVATE | 📓 CONNECT 🛛 👻 📴 ADD TO MARKETING LIST 🛛 👙 | ASSIGN •••                                                                                                    |  |  |  |  |  |  |  |  |
| contact<br>Adam      | n Smith <sub>"≡</sub>                     | POSTS ACTIVITIES NOTES Choose Notes, and then start typing.                                                      |  |  |  |  |  |  |  |  |
| Full Name*           | Adam Smith                                | Met with Adam                                                                                                    |  |  |  |  |  |  |  |  |
| Job Title            | Concrete-Mixing-Truck Driver              | He may be interested in placing an order next month. He is following up with his field service team and will get |  |  |  |  |  |  |  |  |
| Parent Customer      | 📴 <u>Coho Winery</u>                      | back with me next week.                                                                                          |  |  |  |  |  |  |  |  |
| Email                | franzkohl@cohowinery.com                  |                                                                                                    |  |  |  |  |  |  |  |  |
| Business Phone       | 874-152-2115                              | Attach Done                                                                                                    |  |  |  |  |  |  |  |  |
|                      |                                           | Attach documents, if you like.                                                                                   |  |  |  |  |  |  |  |  |

# track performance on the dashboard

You'll probably spend a lot of time each day checking the charts and graphs on your dashboard to see how you and your team are doing. You can interact with dashboard data and see the underlying data used to create it by choosing a bar on a chart.

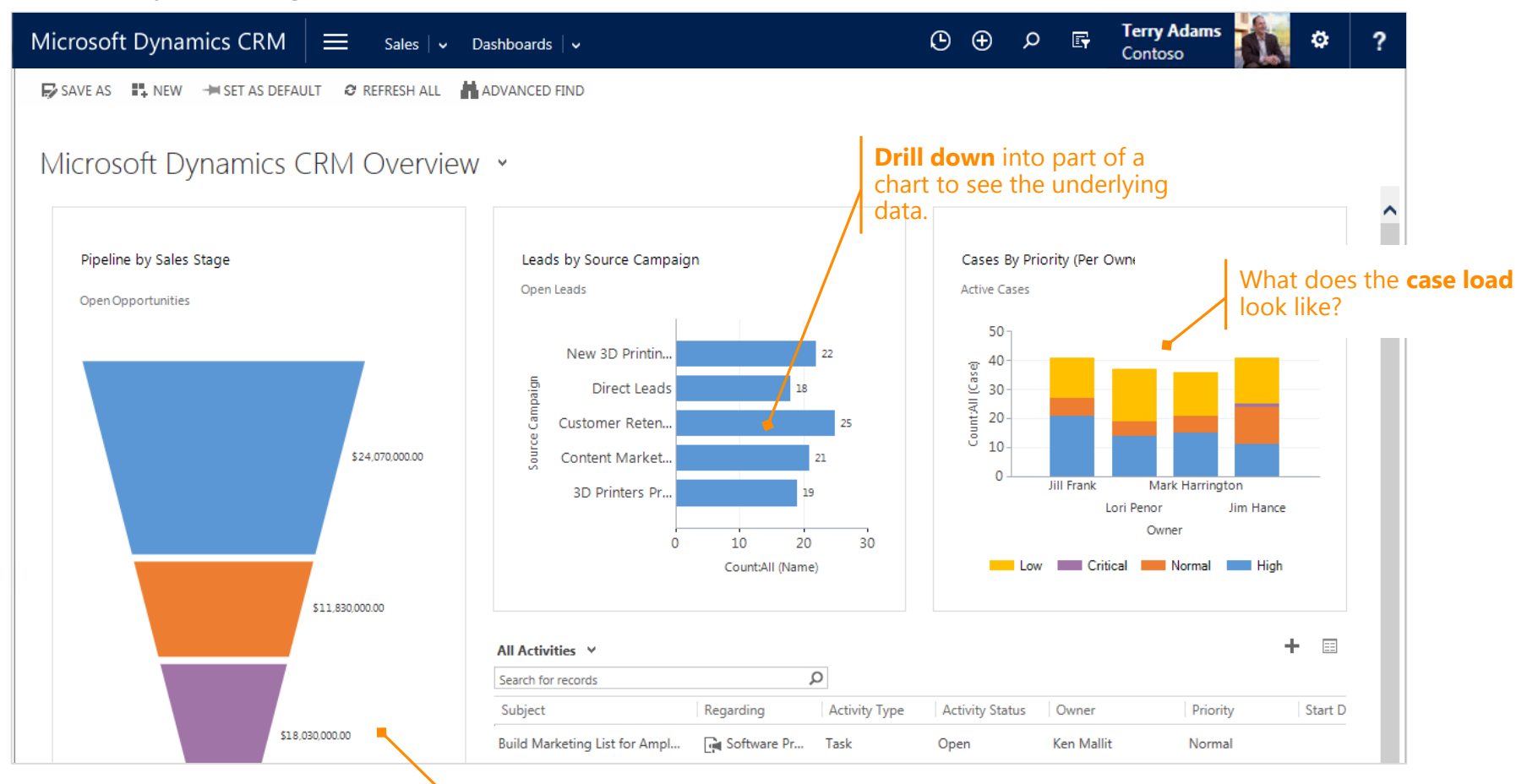

What's in the **sales pipeline**?

How do I get here?

## explore dashboard layouts

Want to see your data differently?

Not to worry.

The system comes with several dashboard layouts to help you highlight the data and performance metrics you're most interested in.

The best way to find one you like is to take a look at a few.

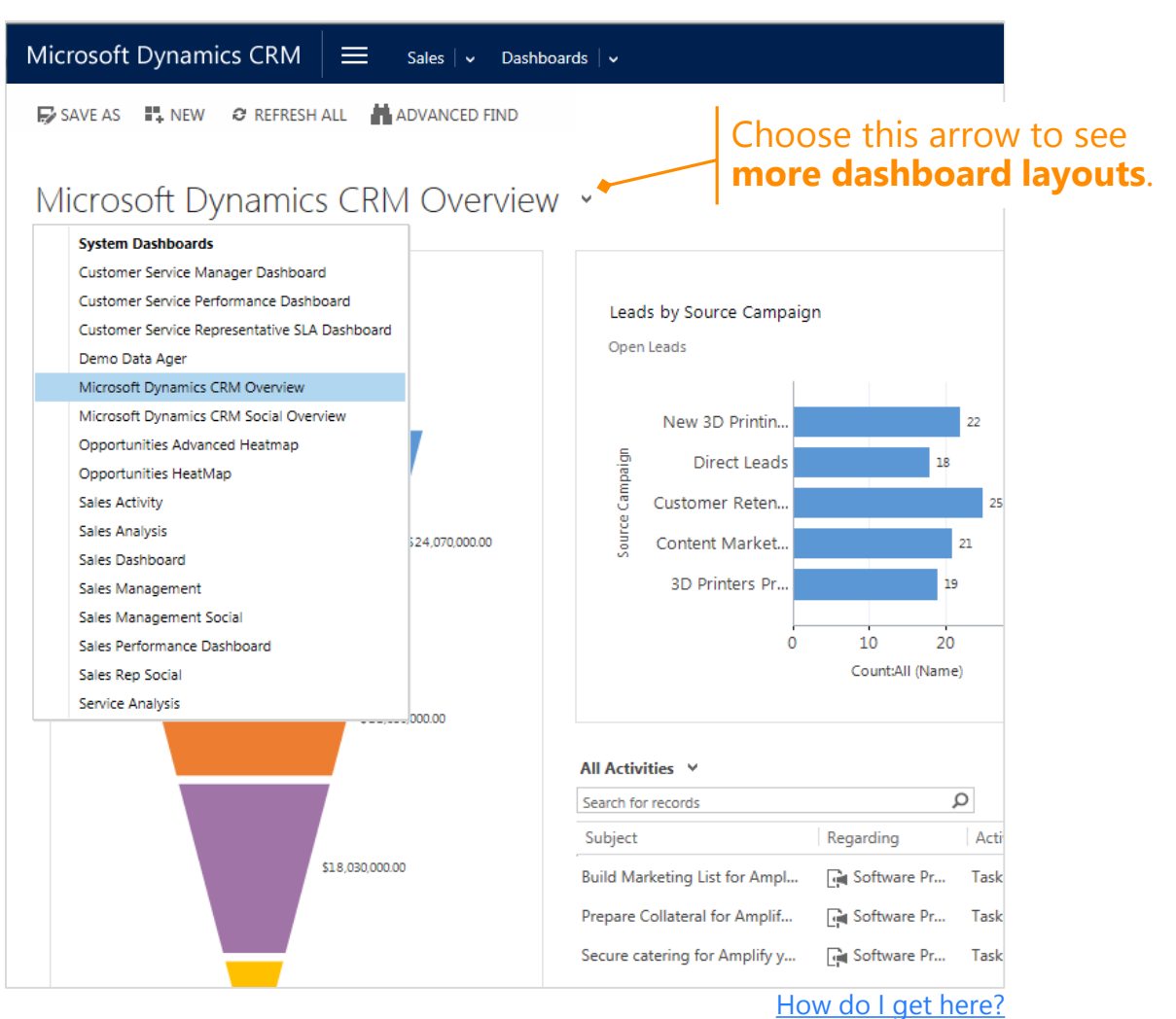

# get back to recently viewed items

Choose the **Recently Viewed Items** button on the nav bar to get back to your recent work. Pin the customer records you use all the time to keep them handy at the top of the list.

| Microsoft Dynamics CRM $\blacksquare$ | Sales $\mid$ 🗸 | Dashboards   🗸 🕒 🕒              | م <del>(</del> | CRN<br>Cont | <b>1 System</b><br>toso                          |
|---------------------------------------|----------------|---------------------------------|----------------|-------------|--------------------------------------------------|
| Active Accounts Get back to           | Ŧ              | Recent Records                  |                | <b>₹</b>    | <b>Pin</b> the records<br>you use most<br>often. |
| All Leads                             | Ŧ              | □ 🖬 Sales Dashboard             |                | Ŧ           |                                                  |
| My Active Cases                       | Ŧ              |                                 |                |             |                                                  |
|                                       |                | Microsoft Dynamics CRM Overview | V              | ₩           | Get back to                                      |
| Active Cases                          | +              | 🛄 🖬 Sales Management            |                | + 🧹         | recent<br>dashboards<br>and records              |
| Published Articles                    | +              | Sales Performance Dashboard     |                | +           |                                                  |

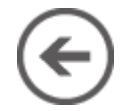

## find your leads

If you're in sales, you'll keep track of your potential business with **leads**. You can enter leads manually, generate them from marketing campaigns or inquiries from your website, buy them in mailing lists, or create them automatically from posts on Facebook or Twitter.

| Microsoft Dynamics | CRM = Sales v Leads v                        | e                     | ) (+) O (=)        | CRM System<br>Contoso | ¢          | ?    |
|--------------------|----------------------------------------------|-----------------------|--------------------|-----------------------|------------|------|
| + NEW 🛅 DELETE 🔻 🖘 | EMAIL A LINK 👻 🗈 RUN REPORT 👻 🕼 EXPORT TO EX | CEL 👻 🎝 IMPORT DATA 👻 | CHART PANE -       |                       |            |      |
| * All Leads -      |                                              |                       | Search for records |                       | Q          |      |
| ✓ Name             | Торіс                                        | Owner Status Reason   | ↑ Created On       | Status                | <b>T</b> 2 | <    |
| Cathan Cook        | New store opened this year - follow          | Kelly Krout New       | 5/19/2014 12:11 PM | Open                  | ~          | Cha  |
| Tamer Salah        | Interested in some new cell phones           | Allie Bellew New      | 5/19/2014 12:11 PM | Open                  |            | arts |
| Marco Tanara       | Interested in new toys                       | Kelly Krout New       | 5/19/2014 12:11 PM | Open                  |            |      |
| Allison Brown      | Wants to expand                              | Allie Bellew New      | 5/19/2014 12:11 PM | Open                  |            |      |
| Allison Brown      | Mailed an interest card back                 | Allie Bellew New      | 5/19/2014 12:11 PM | Open                  |            | X    |
| Gabriele Cannata   | Follow-up with information regardin          | Allie Bellew New      | 5/19/2014 12:11 PM | Open                  |            | G    |
| Susan Burk         | Interested in our newer offerings            | Allie Bellew New      | 5/19/2014 12:11 PM | Open                  |            |      |
| Alex Wu            | Interested in new cell phone release         | Allie Bellew New      | 5/19/2014 12:11 PM | Open                  |            |      |
| Alex Wu            | Interested in new cell phone release         | Allie Bellew New      | 5/19/2014 12:11 PM | Open                  |            |      |
| Allison Brown      | New store opened this year - follow          | Veronica Quek New     | 5/19/2014 12:11 PM | Open                  |            |      |
| Marco Tanara       | Interested in new toys                       | Kelly Krout New       | 5/19/2014 12:11 PM | Open                  |            |      |
| Patrick Steiner    | Wants to expand                              | Diane Prescott New    | 5/19/2014 12:11 PM | Open                  |            |      |
| Allison Brown      | New store opened this year - follow          | Allie Bellew New      | 5/19/2014 12:11 PM | Open                  |            |      |
| George Sullivan    | Store is expanding - send new literat        | Molly Clark New       | 5/19/2014 12:11 PM | Open                  |            |      |
| Darren Parker      | Likes our products                           | Veronica Ouek New     | 5/19/2014 12:11 PM | Open                  |            |      |

How do I get here?

# move leads through the sales process

Everyone on your team moves customers through standardized business processes with the same stages and steps.

You complete a step by entering data or marking the step completed in the process bar at the top of the screen. When all the steps are done, you can move on to the next stage.

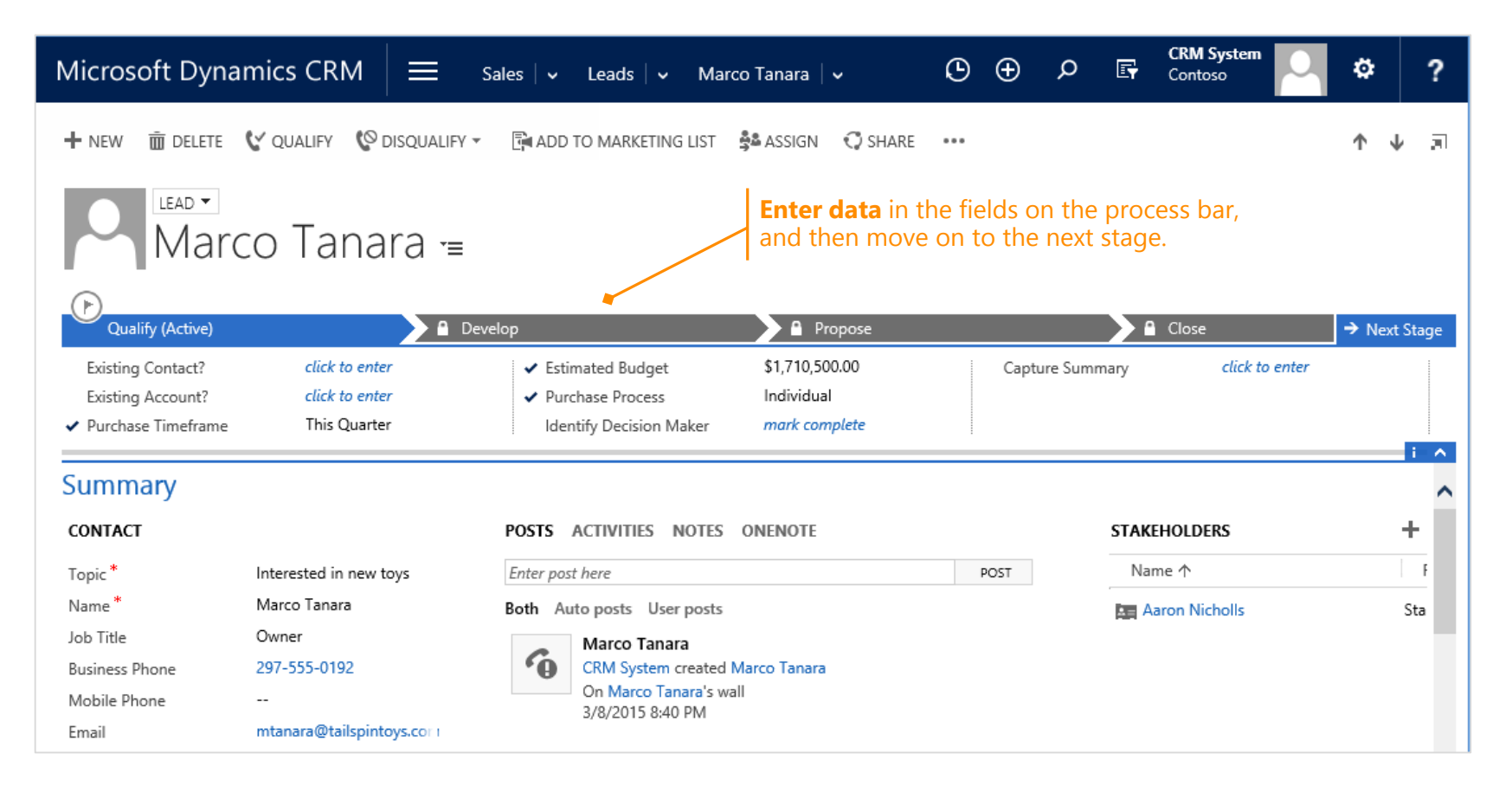

### edit data right inline

When you're working on an opportunity, most fields are editable right inline. Choose a field to see what changes you can make.

| New R CLOSE AS WON © CLOSE AS LOST ■ RECALCULATE OPPORTUN ASSIGN ↔ EMAIL A LINK ■ DELETE ····     Properture Contract Cat Francis     Conduct Cat Francis     Contact Cat Francis     Contact Cat Cat Francis     Contact Cat Francis     Con | Microsoft Dyna                                                                                 | mics CRM 🛛 🚍                                 | Sales   🗸 Opportunities   🗸                   | Replacing SD exhibi                             | © ⊕                           | O E CRM S                  | so 🖓 🌣 ?            |
|----------------------------------------------------------------------------------------------------|------------------------------------------------------------------------------------------------|----------------------------------------------|-----------------------------------------------|-------------------------------------------------|-------------------------------|----------------------------|---------------------|
| OPPORTUNITY ▼       Replacing SD exhibits with HDTVs =       Est. Close Date<br>11/21/2014       Est. Revenue<br>\$1,846,952.00       Status<br>In Progress       Owner*<br>© Veronica Que :                                                                                                    | + NEW R CLOSE AS                                                                               | WON 🛇 CLOSE AS LOST                          | 🖩 RECALCULATE OPPORTUN  😤                     | Assign 🙃 Email a link                           | DELETE •                      |                            | ↑ ↓ ज               |
| Organify (Active)       Develop       Propose       Price Execution       Close       > Next Stage         • Identify Contact       Cat Francis       Estimated Budget       click to enter       Capture Summary       click to enter         • Identify Account       Coho Winery       Purchase Process       click to enter       Capture Summary       click to enter         Purchase Timeframe       click to enter       Identify Decision Maker       mark complete       Capture Summary       click to enter         Topic*       Replacing SD exhibits wit i       POSTS       ACTIVITIES       NOTES       ONENOTE         Contact       Cat Francis       AII ~   Add Phone Call       Add Task       First Name *       Cat         Account       Coho Winery       Pollow up to define customer need       Reach out to Cat to determine what Coho is looking for       Email       Cat@cohowinery.cc :         Purchase Process        Completed by CRM System 3/9/2015 3:37 AM       Coho Winery       Coho Winery         Purchase Process        Probability       80       Francis       STAKEHOLDERS       +         Postription        Name ^       Role       Name ^       Role                                                                                                    | Replacing                                                                                      | g SD exhibit                                 | s with HDTVs                                  | •≡ Est. Close Date<br>11/21/2014                | Est. Revenue<br>\$1,846,952.0 | e Status<br>10 In Progress | Owner*              |
| ✓ Identify Contact       Cat Francis       Estimated Budget       click to enter       Capture Summary       click to enter         ✓ Identify Account       Coho Winery       Purchase Process       click to enter       Identify Decision Maker       mark complete       Image: Coho Winery       click to enter         Purchase Timeframe       Click to enter       Identify Decision Maker       mark complete       Image: Coho Winery       Image: Coho Winery       Image: Coho                                                                                                    | Dualify (Active)                                                                               | Develop                                      | Propose                                       |                                                 | Price Execution               |                            | Close  → Next Stage |
| Summary         Topic*       Replacing SD exhibits with         Contact       Cat Francis         Account       Coho Winery         Purchase Timeframe          Currency*       US Dollar         Budget Amount          Purchase Process          Probability       80         Description          Name ↑       Role                                                                                                    | <ul> <li>✓ Identify Contact</li> <li>✓ Identify Account</li> <li>Purchase Timeframe</li> </ul> | Cat Francis<br>Coho Winery<br>click to enter | Capture S                                     | ummary                                          | click to enter                |                            |                     |
| Topic*       Replacing SD exhibits with       POSTS ACTIVITIES NOTES ONENOTE         Contact       Cat Francis       AII →   Add Phone Call Add Task ····       First Name *       Cat         Account       Coho Winery       Image: Solution of the customer need Reach out to Cat to determine what Coho is looking for Completed by CRM System 3/9/2015 3:37 AM       Image: Solution of the customer need Reach out to Cat to determine what Coho is looking for Completed by CRM System 3/9/2015 3:37 AM       Image: Solution of the customer need Reach out to Cat to determine what Coho is looking for Completed by CRM System 3/9/2015 3:37 AM       Image: Solution of the customer need Reach out to Cat to determine what Coho is looking for Completed by CRM System 3/9/2015 3:37 AM       Image: Solution of the customer need Reach out to Cat to determine what Coho is looking for Completed by CRM System 3/9/2015 3:37 AM       Image: Solution of the customer need Reach out to Cat to determine what Coho is looking for Company       Image: Solution of the customer need Reach out to Cat to determine what Coho is looking for Company       Image: Solution of the customer need Reach out to Cat to determine what Coho is looking for Company       Image: Solution of the customer need Reach out to Cat to determine what Coho is looking for Company       Image: Solution of the customer need Reach out to Cat to determine what Coho is looking for Company       Image: Solution of the customer need Reach out to Cat to determine what Coho is looking for Company       Image: Solution of the customer need Reach out to Cat to determine what Coho is looking for Company       Image: Solution of the customer need Reach out to Cat to determine what Coho is looking for Company       Image:                                                                                                    | Summary                                                                                        |                                              |                                               |                                                 |                               |                            | ^                   |
| Contact       Cat Francis       All →   Add Phone Call Add Task ····       First Name *       Cat         Account       Coho Winery         Purchase Timeframe          Currency *       US Dollar         Budget Amount          Probability       80         Description          Name ^h       Coho Winery         Name ^h       Cat@cohowinery.cci         Name ^h       Cat@cohowinery.cci         Mathematical State          Probability       80          Name ^h       Role                                                                                                    | Topic *                                                                                        | Replacing SD exhibits with                   | POSTS ACTIVITIES NOTES                        | ONENOTE                                         |                               |                            |                     |
| Account       Coho Winery         Purchase Timeframe          Currency*       US Dollar         Budget Amount          Probability       80         Description          Name ^↑       Rade         Name ^↑       Role                                                                                                    | Contact                                                                                        | Cat Francis                                  | All 👻   Add Phone Call 🛛 Add                  | d Task •••                                      |                               | First Name +               | Cat                 |
| Purchase Timeframe          Currency*       US Dollar         Budget Amount          Probability       80          Description        STAKEHOLDERS       +         Name ↑       Role                                                                                                    | Account                                                                                        | Coho Winery                                  |                                               |                                                 | - 1                           | Last Name *                | Francis             |
| Currency*     US Dollar     Completed by CRM System 3/9/2015 3:37 AM     Completed by CRM System 3/9/2015 3:37 AM     Company     Company       Budget Amount        Purchase Process        Probability     80        Description                                                                                                    | Purchase Timeframe                                                                             |                                              | Follow up to define<br>Reach out to Cat to de | customer need<br>termine what Coho is looking t | ,⊫ll⊗<br>for                  | 🗹 Email                    | Cat@cohowinery.co   |
| Budget Amount        Purchase Process        Probability     80       Description        Name ↑     Role                                                                                                    | Currency *                                                                                     | US Dollar                                    | Completed by CRM Sy                           | stem 3/9/2015 3:37 AM                           |                               | 🕻 Mobile Phone             |                     |
| Purchase Process        Probability     80       Description        Name ↑     Role                                                                                                    | Budget Amount                                                                                  |                                              |                                               |                                                 |                               | 🛄 Company                  | 🕒 Coho Winery       |
| Probability     80     STAKEHOLDERS     +       Description      Name 1     Role                                                                                                    | Purchase Process                                                                               |                                              |                                               |                                                 |                               |                            |                     |
| Description Name A Role                                                                                                    | Probability                                                                                    | 80 💻                                         |                                               |                                                 |                               | STAKEHOLDERS               | +                   |
|                                                                                                    | Description                                                                                    |                                              |                                               |                                                 |                               | Name 🛧                     | Role                |

**Choose any field** to enter or make changes to data.

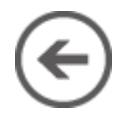

### add decision makers to an opportunity

You can add stakeholders to an opportunity so that you can keep track of all the decision makers for a deal in one place.

| Microsoft Dyna                                                                            | mics CRM $\equiv$                            | Sales   🗸 Opportunities   🗸 Replacing SD exhibi   🗸                                                                 | • •                          | o 🗗 🌣 ?             |
|-------------------------------------------------------------------------------------------|----------------------------------------------|----------------------------------------------------------------------------------------------------|------------------------------|---------------------|
| + NEW R CLOSE AS                                                                          | S WON 🛇 CLOSE AS LOST                        | 🖩 RECALCULATE OPPORTUN 🚔 ASSIGN 🛛 🖘 EMAIL A LINK 🗴 DELETE                                                           |                              | ↑ ↓ ज               |
| Replacing                                                                                 | g SD exhibit                                 | S with HDTVS = Est. Close Date \$1,846,952                                                                          | ue Status<br>.00 In Progress | Owner*              |
| Qualify (Active)                                                                          | Develop                                      | Propose Price Execution                                                                                             | 1                            | Close → Next Stage  |
| <ul> <li>✓ Identify Contact</li> <li>✓ Identify Account<br/>Purchase Timeframe</li> </ul> | Cat Francis<br>Coho Winery<br>click to enter | Estimated Budget click to enter Capture<br>Purchase Process click to enter<br>Identify Decision Maker mark complete | Summary c                    | lick to enter       |
| Summary                                                                                   |                                              |                                                                                                    |                              | ^                   |
| Topic *                                                                                   | Replacing SD exhibits with                   | POSTS ACTIVITIES NOTES ONENOTE                                                                                      |                              |                     |
| Contact                                                                                   | Cat Francis                                  | All 👻   Add Phone Call Add Task 🚥                                                                                   | First Name +                 | Cat                 |
| Account                                                                                   | Coho Winery                                  |                                                                                                    | Last Name *                  | Francis             |
| Purchase Timeframe                                                                        |                                              | Follow up to define customer need                                                                                   | 🗹 Email                      | Cat@cohowinery.co i |
| Currency *                                                                                | US Dollar                                    | Completed by CRM System 3/9/2015 3:37 AM                                                                            | 📞 Mobile Phone               |                     |
| Budget Amount                                                                             |                                              |                                                                                                    | Company                      | 🖻 Coho Winery       |
| Purchase Process                                                                          |                                              |                                                                                                    |                              |                     |
| Probability                                                                               | 80                                           |                                                                                                    | STAKEHOLDERS                 | <b>+</b>            |
| Description                                                                               |                                              |                                                                                                    | Name 🛧                       | Role                |
|                                                                                           |                                              | Choose the <b>Add</b><br>then select a nam                                                                          | button, and<br>ne and role.  |                     |

#### where is the save button?

Any time you want to save your data, choose the **Save** button at the bottom corner of the screen.

| Microsoft Dyna             | mics CRM $\equiv$          | Ξ Sales   ✓ Opportunitie | es 🛛 🗸 🛛 Replacing SD exhibi                                | .   ~           | ې ⊕ 9                   | ) 🗗 🌣 ?             |
|----------------------------|----------------------------|--------------------------|-------------------------------------------------------------|-----------------|-------------------------|---------------------|
| + NEW R CLOSE AS           | WON 🛇 CLOSE AS LOS         | T 🖩 RECALCULATE OPPORTUN | . 🚔 ASSIGN 🛛 🗢 EMAIL A LINK                                 | DELETE •        |                         | ↑ ↓ JI              |
|                            |                            |                          |                                                             |                 |                         |                     |
| Poplacin                   | a SD avhik                 | oite with HDT            | Est. Close Date                                             | Est. Revenue    | e Status                | Owner*              |
| Replacing                  | y so exhir                 | JILS WILLI I DI          | V S <sup>™</sup> ≡   11/21/2014                             | \$1,846,952.0   | 00 In Progress          | 💄 Veronica Que :    |
|                            |                            |                          |                                                             |                 |                         |                     |
| Quality (Active)           | Devel                      | op P                     | ropose                                                      | Price Execution |                         | Close    Next Stage |
| ✓ Identify Contact         | Cat Francis<br>Cobo Winery | Estimated Budget         | click to enter                                              | Capture S       | ummary clic             | ck to enter         |
| Purchase Timeframe         | click to enter             | Identify Decision Ma     | aker mark complete                                          |                 |                         |                     |
|                            |                            |                          |                                                             |                 |                         | i A                 |
| Summary                    |                            |                          |                                                             |                 |                         | ^                   |
| Topic *                    | Replacing SD exhibits wit  | POSTS ACTIVITIES N       | OTES ONENOTE                                                |                 |                         |                     |
| Contact                    | Cat Francis                | All 👻   Add Phone Call   | Add Task •••                                                |                 | First Name <sup>+</sup> | Cat                 |
| Account                    | Coho Winery                |                          |                                                             |                 | Last Name *             | Francis             |
| Purchase Timeframe         |                            | Reach out to Ca          | define customer need<br>at to determine what Coho is lookin | a for           | 🖂 Email                 | Cat@cohowinery.co i |
| Currency *                 | US Dollar                  | Completed by             | CRM System 3/9/2015 3:37 AM                                 | -               | 📞 Mobile Phone          |                     |
| Budget Amount              |                            |                          |                                                             |                 | Company                 | 🖺 Coho Winery       |
| Purchase Process           |                            |                          |                                                             |                 |                         |                     |
| Probability                | 80                         |                          |                                                             |                 | STAKEHOLDERS            | +                   |
| Description                |                            |                          |                                                             | _               | _                       | Role                |
|                            |                            |                          | The Save                                                    | buttor          | ı is at th              | e                   |
| Current Situation          |                            |                          | hottom of                                                   | f tha c         | croon                   |                     |
| Coho Winery is a large c   | orporation with a number o | f                        |                                                             |                 | cieen.                  |                     |
| vineyards in countries all | l over the world.          |                          |                                                             |                 |                         | >                   |
|                            |                            |                          |                                                             |                 |                         | ×                   |
| Open                       |                            |                          |                                                             |                 |                         |                     |
| open                       |                            |                          |                                                             |                 |                         |                     |
|                            |                            |                          |                                                             |                 |                         |                     |

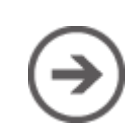

#### check in on service cases

Want to check in on any active requests for customer service? Switch to the service work area, and then choose the case you want to view.

| Micro        | osoft Dynamics CRM $\mid$ $\equiv$ ser                 | vice 🛛 🗸 🗸 Cases 🗍 | •               | G           | Θ    | م              | Ę      | C<br>C | RM Syste | im C    |         | ø       |    | ?   |
|--------------|--------------------------------------------------------|--------------------|-----------------|-------------|------|----------------|--------|--------|----------|---------|---------|---------|----|-----|
| 🕂 NEV        | V CASE 🔹 PHONE SUPPORT 🗴 DELETE 👻 🕑                    | ) RUN REPORT 👻 🔞   | EXPORT TO EXCEL | import data | Ŧ    | CHART          | PANE   | Ŧ      | •••      |         |         |         |    |     |
|              |                                                        |                    |                 |             |      |                |        |        |          |         |         |         |    |     |
| <b>→</b> A   | Active Cases ¥                                         |                    |                 |             | Sear | ch for records |        |        |          |         |         |         | ρ  |     |
| $\checkmark$ | Case Title ↑                                           | Case Number        | Priority        | Origi 🔻     | C    | Active Ca      | ses by | Ager   | nt 🗸     |         | +       | 4       |    | >   |
| •            | Average order shipment time                            | CAS-01213-P8B3X0   | Normal          | Web         | ~    |                |        |        |          |         |         | _       |    |     |
| ٢            | Complete overhaul required                             | CAS-01214-S6Z4Z6   | High            | Web         |      | 20             | 1      |        |          |         |         |         |    |     |
| c            | Contact information requested                          | CAS-01215-N0Y1T2   | Normal          | Phone       |      | 10             |        |        |          |         |         |         |    |     |
| ¢            | Contact information required                           | CAS-01216-L3S7F2   | Normal          | Phone       |      | 18             |        | 16     |          |         |         |         |    |     |
| ¢            | Contoso E70 Error                                      | CAS-00097-L2K0K4   | Normal          | Phone       |      | 16             |        |        |          |         |         |         |    |     |
| f            | Customer needs assistance with Contoso M1600           | CAS-00055-V8L7L7   | Low             | Facebook    |      | 14             |        |        | 13       |         |         |         |    |     |
| c            | Customer needs assistance with Large MP5 Players M1650 | CAS-00110-P8Q4W5   | High            | Phone       |      | - 12           |        |        |          |         |         |         |    |     |
| E            | Customer needs assistance with Plotters                | CAS-00114-Y8T350   | Normal          | Twitter     |      | (Case          |        |        |          |         |         | 11      |    |     |
| $\sim$       | Damaged during shipment                                | CAS-01217-H7H0B3   | Low             | Email       |      | ₩ 10-          |        |        |          |         | _       |         |    |     |
| c            | Defective item delivered                               | CAS-01218-G6H0J9   | Low             | Phone       |      | 0 8.           |        |        |          | 7       | 8       |         |    |     |
| $\searrow$   | Faulty product catalog                                 | CAS-01220-S1K8F4   | Normal          | Email       |      | 6              |        |        |          |         |         |         |    |     |
| c            | Incorrect product information                          | CAS-01221-T1W459   | Normal          | Phone       |      |                |        |        |          |         |         |         |    |     |
| $\sim$       | Incorrect product information online                   | CAS-01222-S6G5J0   | High            | Email       |      | 4              |        |        |          |         |         |         |    |     |
| $\sim$       | Information on the product                             | CAS-01223-Z6Y4Y1   | Low             | Email       |      | 2              |        |        |          |         |         |         |    |     |
| ~ <b>O</b>   | Issue with Contoso M1650                               | CAS-00141-W9K9Z4   | Low             | Web         |      | 0              |        | ×      | 3        | ŧ       | ¥       | E       |    | -   |
| 0            | Issue with Data Link                                   | CAS-00136-M6J5Q2   | High            | Web         |      |                |        | ca Que | Belle    | ly Krot | ly Clai | rescol  |    |     |
| C.           | Issues with Contoso E900                               | CAS-00058-T356M8   | Normal          | Phone       |      |                |        | /eroni | Allie    | Kel     | Mol     | hiane F |    |     |
| $\sim$       | Item defective                                         | CAS-01224-K7W7X1   | Normal          | Email       |      |                |        | _      |          | _       |         |         |    |     |
| e e          | Itam defective en delivery                             | CAC 01005 CETET2   | Uish            | Dhono       |      |                |        |        | Ц        | owner   |         | aot     | he | ro? |

# take your CRM work with you on mobile

Microsoft Dynamics CRM is not just for using in a web browser on a computer you can also use it on your phone, on your Surface, or on your iPad.

Download the app from the online store for your phone or tablet (search for "Dynamics crm").

Note: You may need to check with the person who manages your system day-to-day, to make sure you have the security permissions required to use the app.

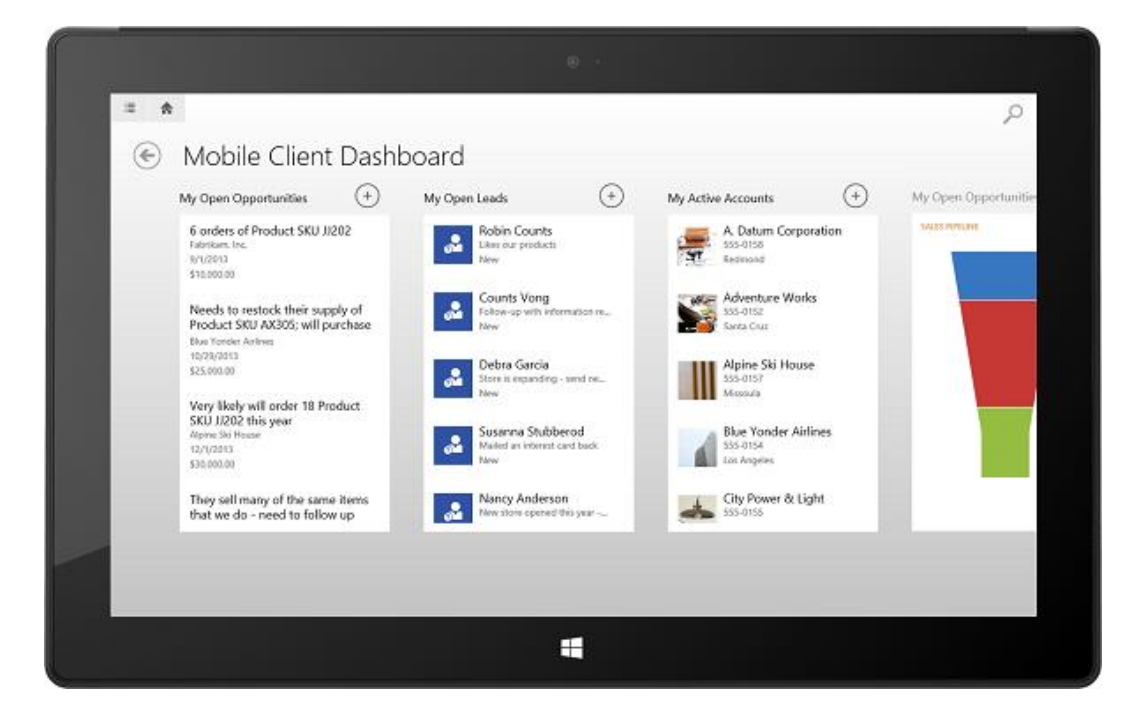

## CRM Help & Training

The <u>CRM Help & Training website</u> has lots of great Help content including:

- videos
- eBooks
- walkthroughs
- customizable training
- ...and more!

Find Help for your role.

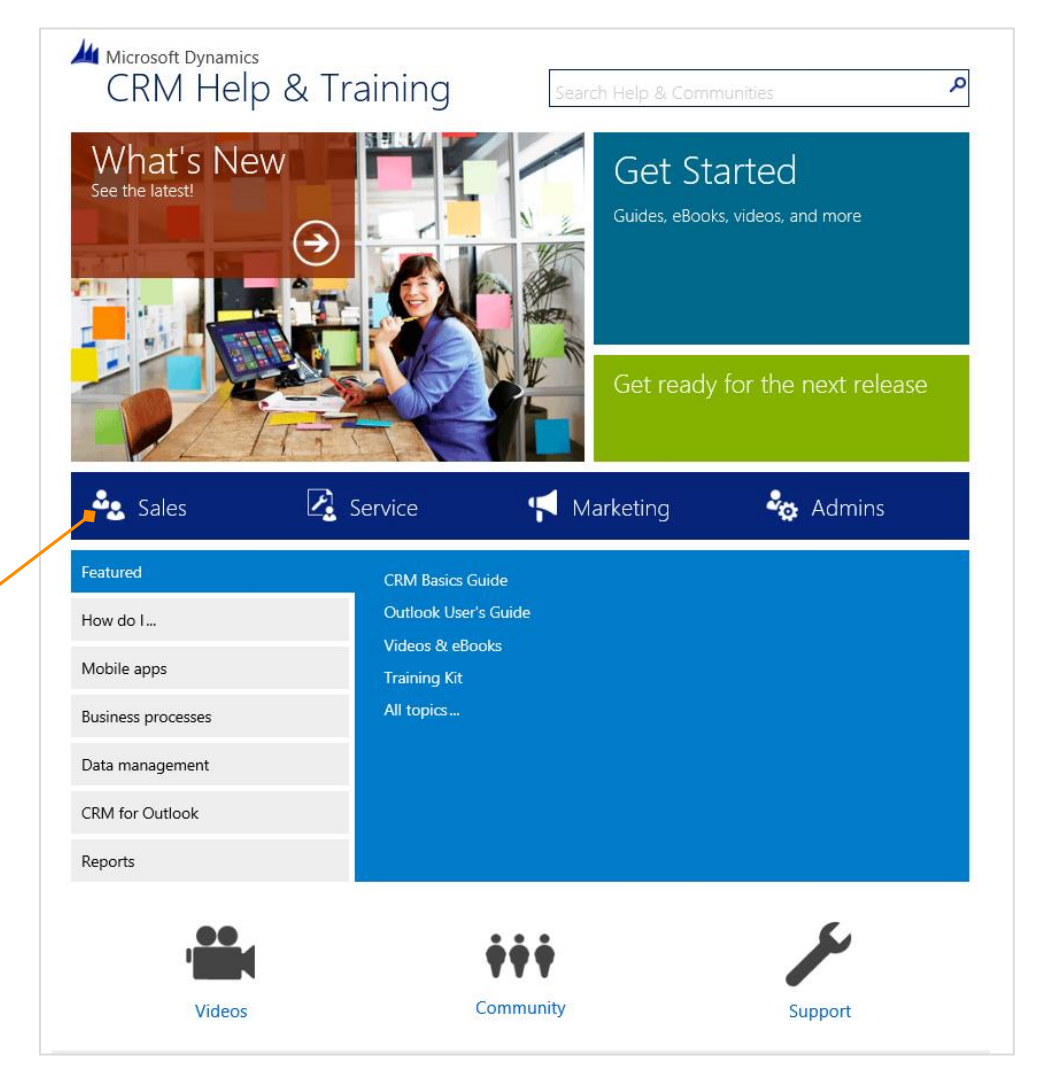

#### www.CRMHelpandTraining.com

#### Thanks for reading!

#### Did this eBook help you? Send us a quick note. We'd love to know what you think.

<u>Guides, eBooks, videos, and more</u>

Version 7.1.0

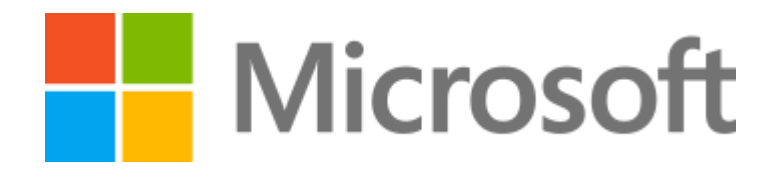

This document is provided "as-is". Information and views expressed in this document, including URL and other Internet Web site references, may change without notice.

Some examples depicted herein are provided for illustration only and are fictitious. No real association or connection is intended or should be inferred.

This document does not provide you with any legal rights to any intellectual property in any Microsoft product. You may copy and use this document for your internal, reference purposes. The videos and eBooks might be in English only. Also, if you click the links, you may be redirected to a U.S. website whose content is in English. © 2015 Microsoft. All rights reserved.

Microsoft, Excel, Internet Explorer, Microsoft Dynamics, Outlook, and Windows are trademarks of the Microsoft group of companies. All other trademarks are property of their respective owners.